# Installation de L'APPLICATION WPS OFFICE sur MO2

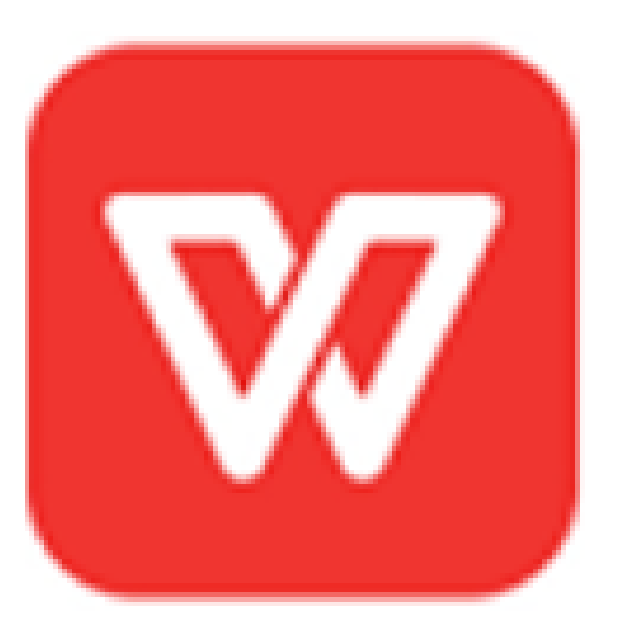

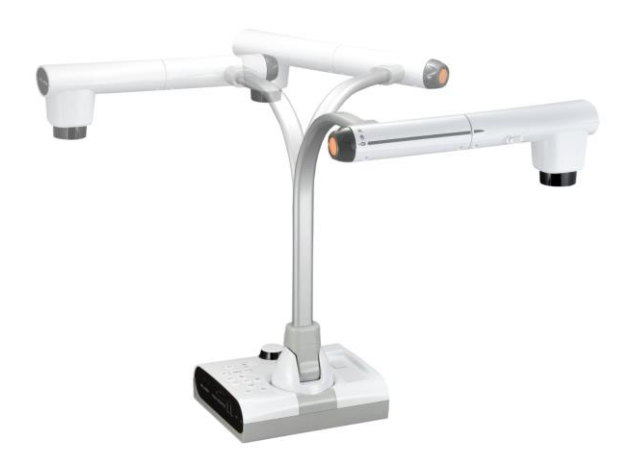

#### Dispositif nécessaire pour la Procédure

- Unité de MO2
- 1 Moniteur
- Connexion Internet
- Câble HMDI
- 1 Souris

# Étape 1 : Connecter le MO2 au Moniteur et à Internet

- Utiliser le Câble HDMI via HDMI OUT à votre Moniteur
- Cliquer sur Menu ( avec Télécommande ou Souris ) pour afficher l'Interface du MO2

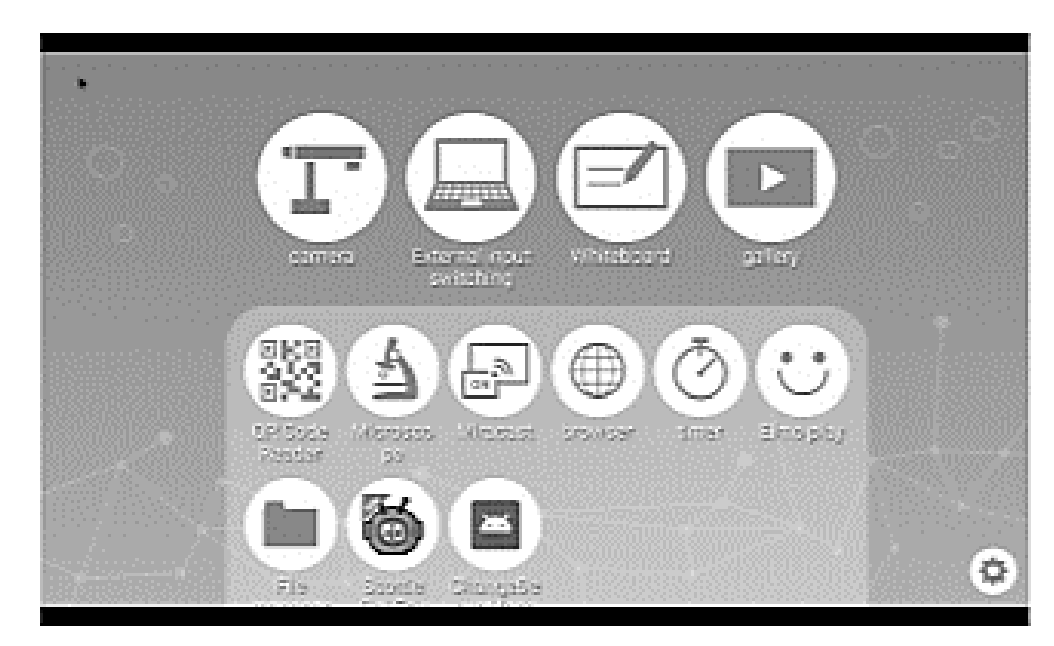

Ensuite connectez le MO2 à Internet via Câble LAN ou WIFI

#### Connexion à Internet via WIFI

Si vous souhaitez connecter via WIFI cliquer sur l'Icône de le Système de Réglages et aller sur WIFI et RÉSEAU

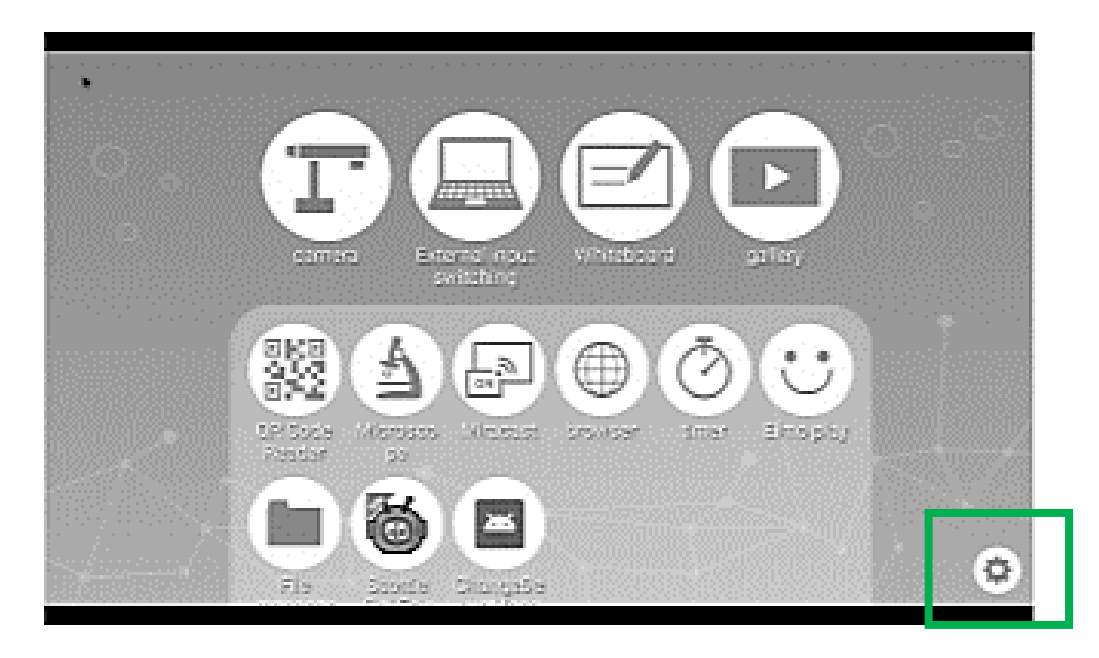

Ensuite choisissez votre élément de sélection

- ON : Une liste de réseaux s'affiche. Sélectionner le SSID du réseau à connecter. Entrez le mot de passe si demandé.
- ✤ OFF : Pour désactiver la connexion WIFI.

# Étape 2 : Accéder à l'Interface de Téléchargement de WPS OFFICE

- Pour accéder à l'Interface de Téléchargement de L'APPLICATION WPS OFFICE, aller sur ELMO PLAY et ensuite sur L'APPLICATION WPS OFFICE.
- Ensuite aller sur « Achat de la clé de série et du Téléchargement de L'APPLICATION ». Le prix par Licence est de 980 Yen Japonais ce qui représente approximativement 7.5/ 7.8 Euros ( Dépend du Taux de Change ).

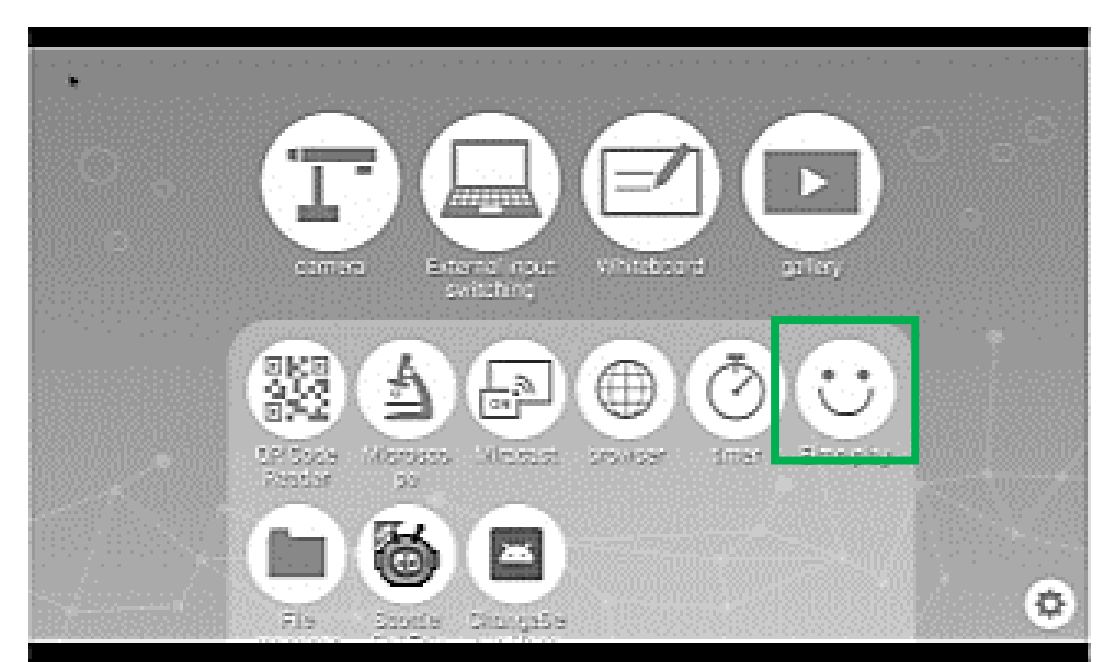

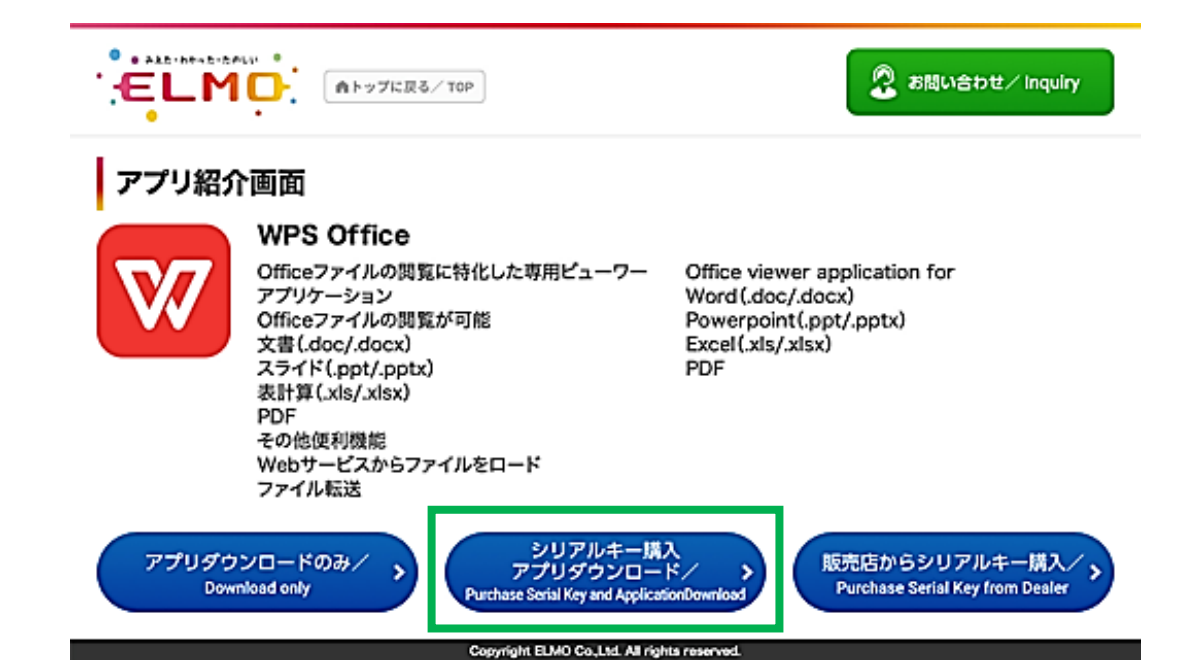

#### Étape 3 : Cliquer sur Acheter et Accepter le Contrat d'Utilisation des Conditions d'Utilisation

| ELMO.             | ▲トップに戻る/ TOP                                        | 🙎 お問い合わせ/                                                 | Inquiry |
|-------------------|-----------------------------------------------------|-----------------------------------------------------------|---------|
| ₩77               | 商品名/Item<br>WPS Office                              |                                                           |         |
|                   | <sup>金額/Price</sup><br>980円                         |                                                           | I       |
| こちらの<br>Confirm a | Dアプリケーションに間違いがなけれ<br>nd click "Purchase" if you are | นば「購入する」をタップしてください。<br>sure to purchase this application. |         |
|                   | ☆ 購入する/                                             | 「Purchase ち 戻る」                                           | Back    |
|                   | Copyright ELMO Co.,Ltd. A                           | a rights reserved.                                        | l .     |

Puis faites défiler à la fin de l'Accord des Thermes d'Utilisation et cliquez sur la case «Accepter les Thermes d'Utilisation»

## Étape 4 : Entrez les Données Suivantes

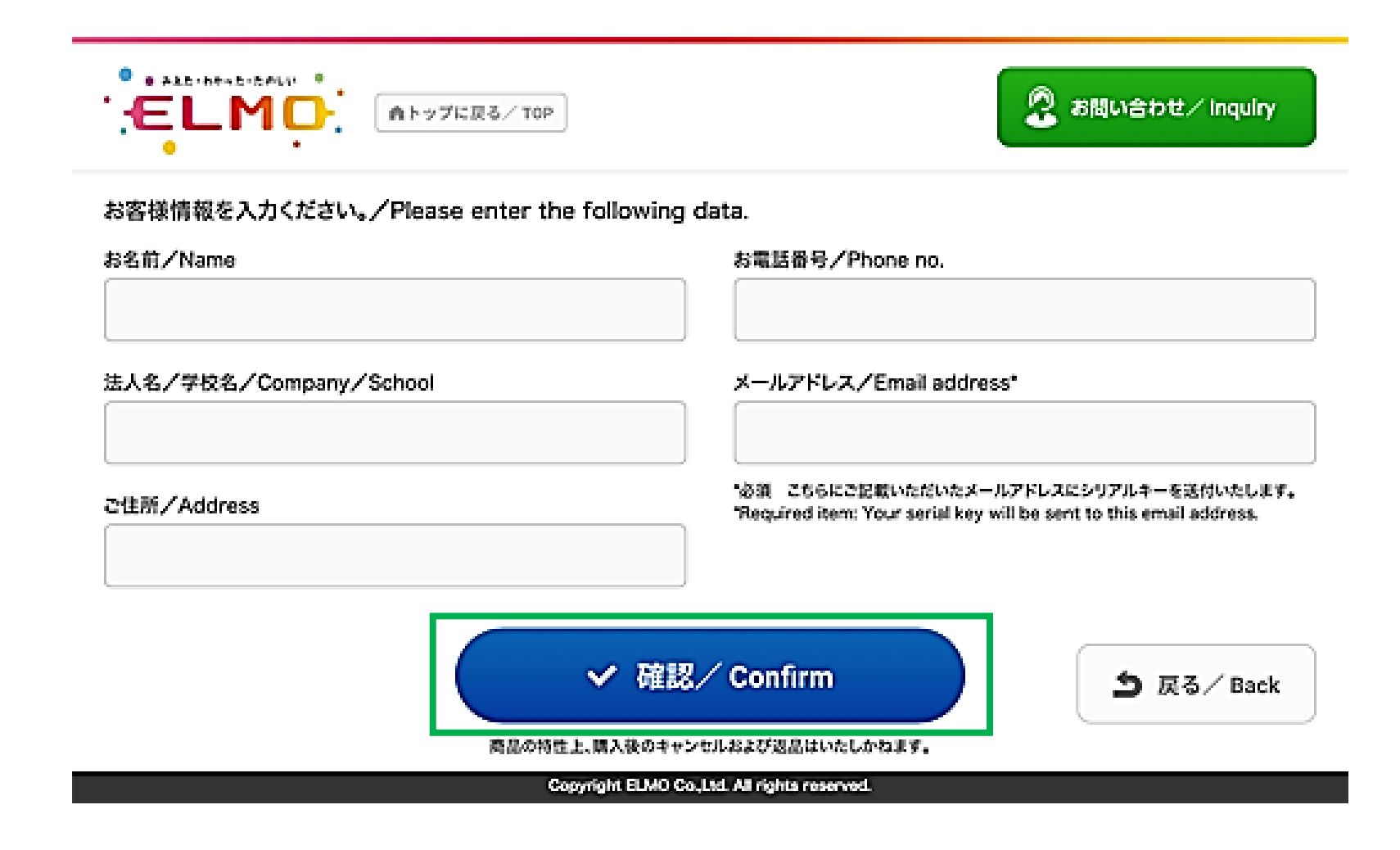

## Étape 5 : Entrez vos Informations de Paiement

| が誰ぜられる場合が                                |  |  |
|------------------------------------------|--|--|
| (例) 1234567891234567 (*用) リイワンなし)        |  |  |
| (₹) /1 / 20 (₹) /# (#() 12 /1 / 2010 //. |  |  |
| (#0) 999 (#A)<br>セキュリティコードとは             |  |  |
| czaw.                                    |  |  |
|                                          |  |  |

Après la validation du paiement vous recevrez la confirmation de paiement par email

# Étape 6 : Téléchargez WPS OFFICE sur le MO2

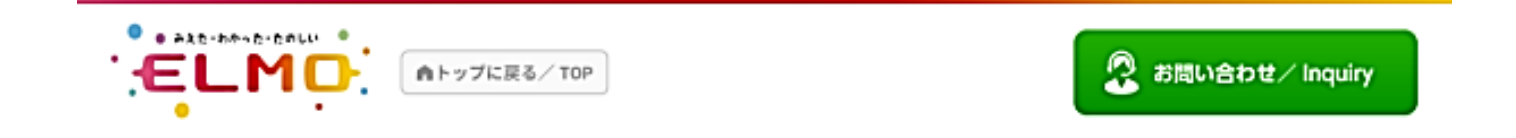

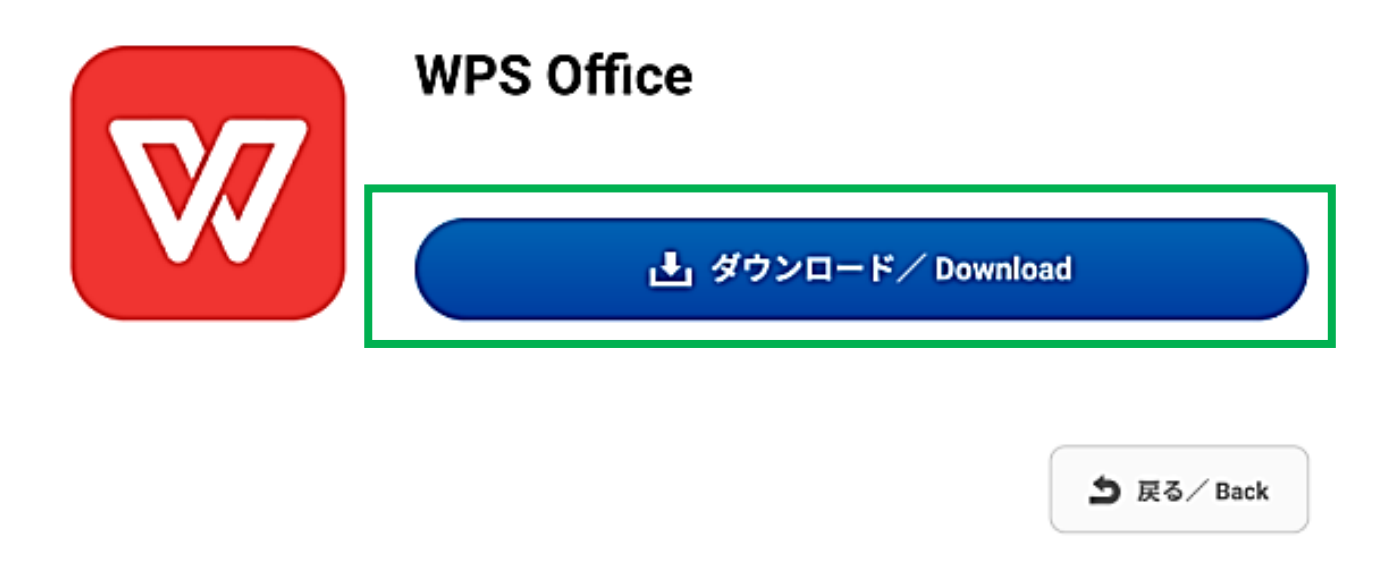

Copyright ELMO Co.,Ltd. All rights reserved.

#### Étape 7 : Vous recevrez votre clé de série (Licence) par e-mail dans environ 3 jours. Connectez d'abord le MO2 à Internet, puis activez WPS en saisissant la clé.

#### STEP 7

シリアルキーの送付。

License key is sent.

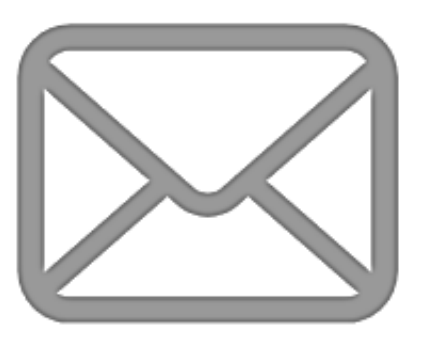

ご注文時に入力したメールアドレス宛てに後日シリアルキーを送 ご利用開始時にはアクティベート作業が必要です。 シリアルキーを入力する際にはインターネット環境が必要です。

Your serial key is sent to your email address at a later date. The application must be activated with the serial key purchased. You need to connect the Internet to enter the serial key.